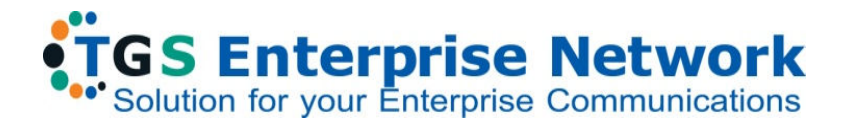

# unixcape

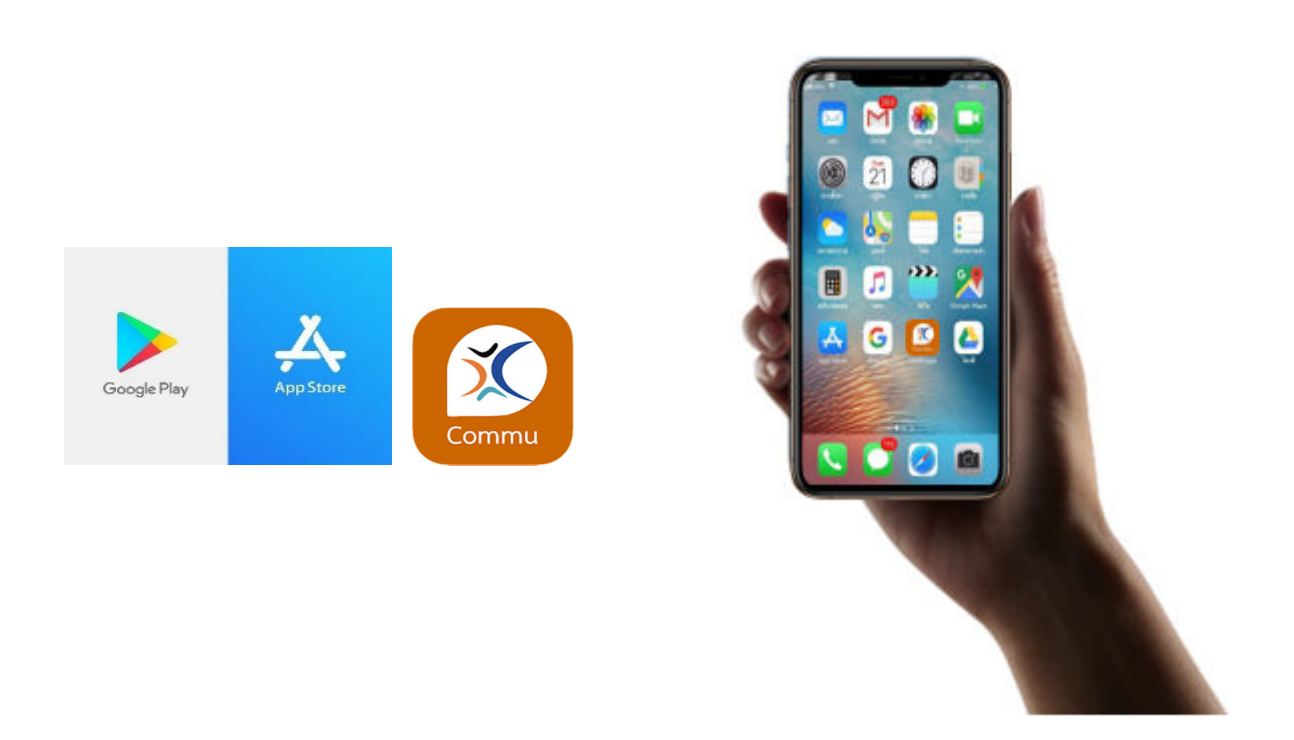

# **UniXcape Communicator Softphone**

## **User Guide**

www.tgs-enterprise.com

## Installation and User Guide for Android and Apple Smartphone

| 🏭 15:36 🖺 🥔 9                                                                                                    | <b>y</b>                                                                                                    |                                                             | O LYE KO                                                                                            | 30 <del>ş</del> . (99)                                      |
|----------------------------------------------------------------------------------------------------|----------------------------------------------------------------------------------------------------|-------------------------------------------------------------|----------------------------------------------------------------------------------------------------|-------------------------------------------------------------|
| ÷                                                                                                    |                                                                                                    |                                                             |                                                                                                    | Q :                                                         |
| Cornmu                                                                                                    | Uni<br>TGS I<br>Limite                                                                                                    | Xcap<br>Enterpris                                           | e Con<br>e Networ                                                                                   | nmu<br><sup>k</sup>                                         |
|                                                                                                    | ]                                                                                                    | Install                                                     |                                                                                                    |                                                             |
| Rate this<br>Tell others w                                                                                                    | <b>app</b><br>hat you t                                                                                                    | hink                                                        |                                                                                                    |                                                             |
|                                                                                                    |                                                                                                    | ☆                                                           | ☆                                                                                                   | ☆                                                           |
| Write a rev                                                                                                    | iew                                                                                                    |                                                             |                                                                                                    |                                                             |
| Develope                                                                                                    | er cont                                                                                                    | act                                                         |                                                                                                    | ~                                                           |
| About th                                                                                                    | is app                                                                                                    |                                                             |                                                                                                    | $\rightarrow$                                               |
| UniXcape C<br>integrate w                                                                                                    | commu i<br>ith inter                                                                                                    | s a web c<br>net phon                                       | content<br>e (VOIP).                                                                                |                                                             |
| Commun                                                                                                    | ication                                                                                                    |                                                             |                                                                                                    |                                                             |
| *                                                                                                    |                                                                                                    | CI for                                                      | 1                                                                                                   |                                                             |
|                                                                                                    |                                                                                                    |                                                             |                                                                                                    |                                                             |
| £ 15:37 🖬 🥔 ነ                                                                                                    |                                                                                                    |                                                             | C 118 6.61                                                                                          | ) ?, (08)                                                   |
| \$\$i 15:37 🖬 🖉 🕯                                                                                                    |                                                                                                    |                                                             | 8 H 6.6                                                                                             | ° ≈ ₪<br>Հ :                                                |
| #i 15:37 ■ 🌒 🤇                                                                                                    | Uni<br>TGS E<br>Limite                                                                                                    | Xcape<br>Interprise                                         | ته ۲۲ تو<br>C<br>Come Come<br>Network                                                               | े क व्वा<br>२ <b>:</b><br>mu                                |
| th: 15:37                                                                                                    | Uni.<br>TGS E<br>Limite                                                                                                    | Xcape<br>Interprise                                         | ☞ 泄 鱍<br>C<br>e Com<br>e Network                                                                    | 2 • • • • • • • • • • • • • • • • • • •                     |
| Shi 15:37 🖬 🌒 🕯<br>←<br>Unins<br>What's ne<br>Last updated                                                                                                    | Uni<br>TGS E<br>Limite<br>stall                                                                                            | Xcape<br>Interprise<br>ad                                   | ت کی کی کی کی کی کی کی کی کی کی کی کی کی                                                            | ° ∞ ﷺ<br><b>Հ</b> :<br><b>MU</b><br>→                       |
| Sh 15:37 🖬 🌒 🕯<br>Commu<br>Unins<br>What's ne<br>Last updated<br>Add profile                                                                                                    | Uni,<br>TGSE<br>Limite<br>stall<br>Apr 18, 2<br>image, 1                                                                   | Xcape<br>interprise<br>ed                                   | र सं                                                                                                | ° ∞ ﷺ<br><b>Հ</b> :<br>mu                                   |
| Hi 15:37 I A C                                                                                                    | Uni<br>TGS E<br>Limite<br>tall<br>Apr 18, 2<br>image, f<br>app<br>nat you th                                               | Xcape<br>interprise<br>ed                                   | र सं                                                                                                | ° ∞ ﷺ<br><b>mu</b><br>→                                     |
| Shi 15:37 🖬 🌒 A<br>Commu<br>Unins<br>What's ne<br>Last updated<br>Add profile<br>Rate this<br>Tell others wh<br>$\overleftrightarrow$                                                                                                    | Uni,<br>TGS E<br>Limite<br>stall<br>Apr 18, 2<br>image, f<br>app<br>nat you th                                             | Xcape<br>interprise<br>ad<br>022<br>fix some b<br>nink      | © स≌<br>C<br>e Com<br>e Network<br>Open                                                             | 2 • ■<br><b>x</b> :<br><b>mu</b><br>→                       |
| Hi 15:37 I I I I I I I I I I I I I I I I I I I                                                                                                    | Unii<br>TGS E<br>Limite<br>tall<br>Apr 18, 2<br>image, f<br>app<br>nat you th                                              | Xcape<br>interprise<br>ed<br>022<br>fix some b<br>nink      | ∎ सधी<br>c<br>e Com<br>e Network<br>Open                                                            | <sup>2</sup> * ■<br><b>x</b> :<br><b>mu</b><br>★            |
| <ul> <li>Is:37 ■ ● I</li> <li>Is:37 ■ ● I</li> <li>Is:38 ■ ● I</li> <li>Is:38 ■ ● I</li> <li>Is:38 ■ ● I</li> <li>Is:38 ■ ● I</li> <li>Is:38 ■ ● I</li> <li>Is:38 ■ ● I</li> <li>Is:38 ■ ● I</li> <li>Is:38 ■ ● I</li> <li>Is:38 ■</li></ul> | Unii<br>TGS E<br>Limite<br>tall<br>Apr 18, 2<br>image, f<br>app<br>nat you th<br>app<br>iew                                | Xcape<br>Interprise<br>ed<br>022<br>fix some b<br>nink<br>☆ | • सधी<br>c<br>e Com<br>e Network<br>Open                                                            | × ■<br>χ :<br>mu<br>→                                       |
| <ul> <li>Is:37 ■ ● I</li> <li>Is:37 ■ ● I</li> <li>Is:38 ■ ● I</li> <li>Is:38 ■ ● I</li> <li>Is:38 ■ ● I</li> <li>Is:38 ■ ● I</li> <li>Is:38 ■ ● I</li> <li>Is:38 ■ ● I</li> <li>Is:38 ■ ● I</li> <li>Is:38 ■ ● I</li> <li>Is:38 ■</li></ul> | Uni,<br>TGS E<br>Limite<br>stall<br>Apr 18, 2<br>image, 1<br>app<br>nat you th<br>app<br>nat you th<br>c<br>iew<br>er cont | Xcape<br>interprise<br>ad<br>022<br>fix some b<br>nink<br>☆ | ■ 出額<br>C<br>C<br>C<br>C<br>C<br>C<br>D<br>D<br>D<br>D<br>D<br>D<br>D<br>D<br>D<br>D<br>D<br>D<br>D | <sup>2</sup> • ■<br><b>χ</b> ::<br><b>mu</b><br>→<br>★<br>→ |

## Android Smartphone:

- Go to Play Store
  Search UniXcape Commu
- Click install button

## Apple iPhone:

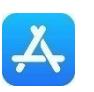

- Go to Apple Store
- Search UniXcape Commu
- Click install button

• Click "Open" for use UniXcape Communicator Softphone

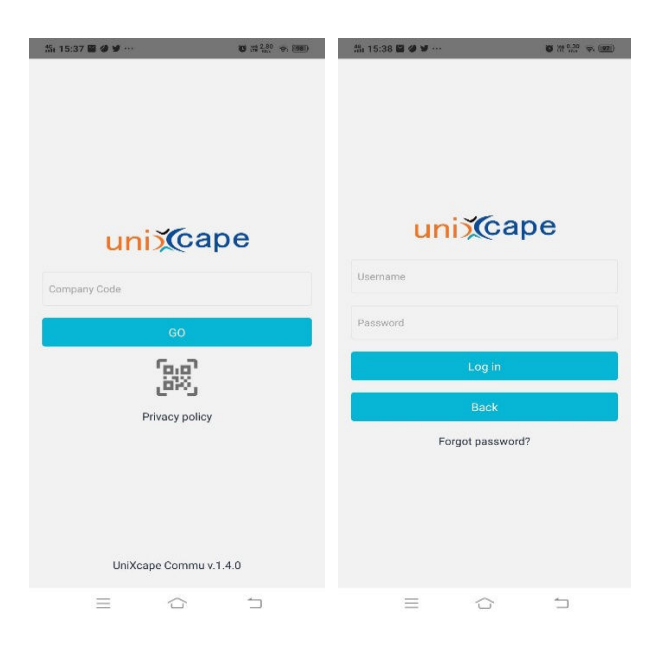

# Enter the Company Code, User name and Password

**Remark :** You will get all information for login via e-mail or you can request information from the system administrator

#### • Click "ALLOW" for all permission

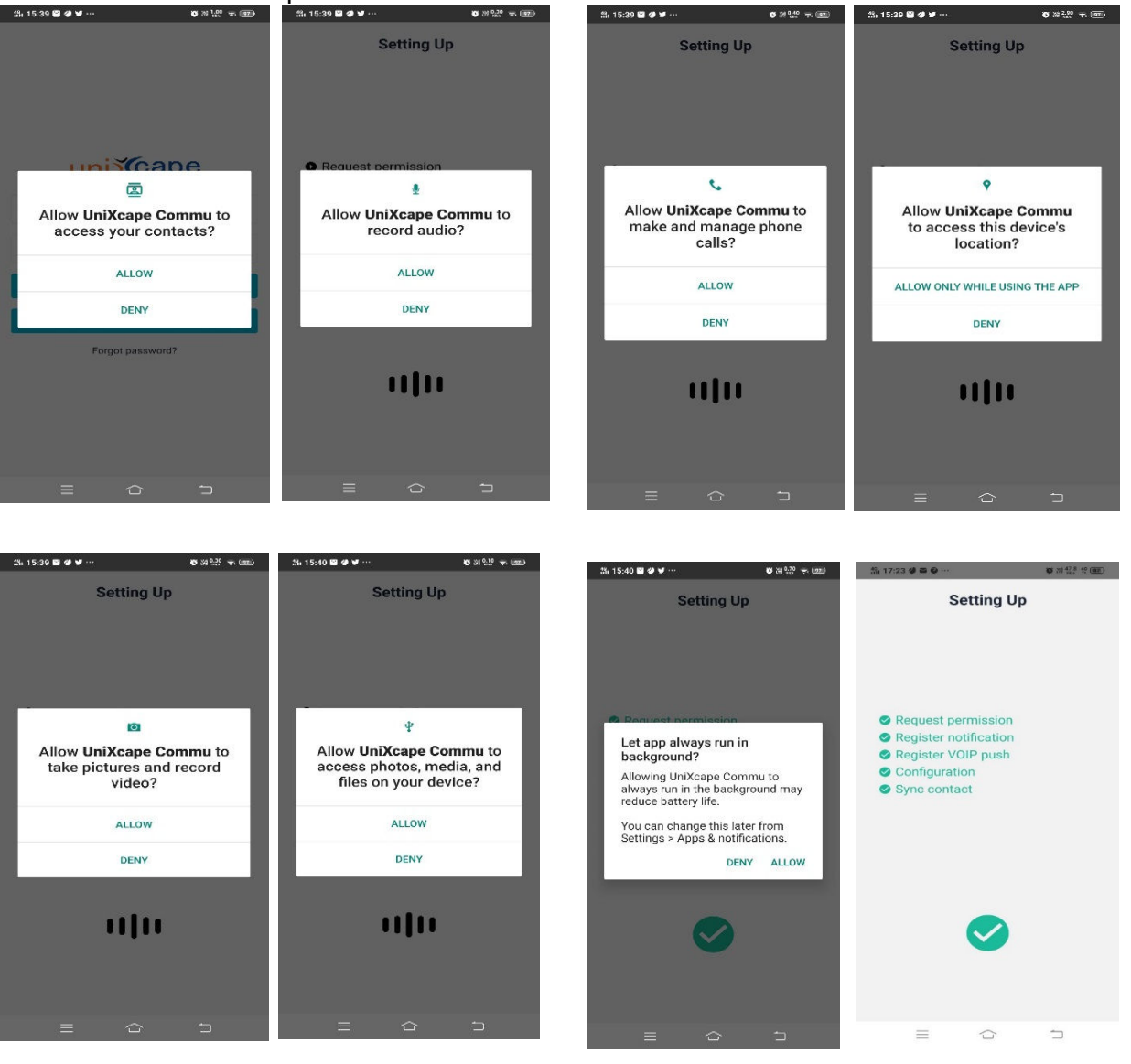

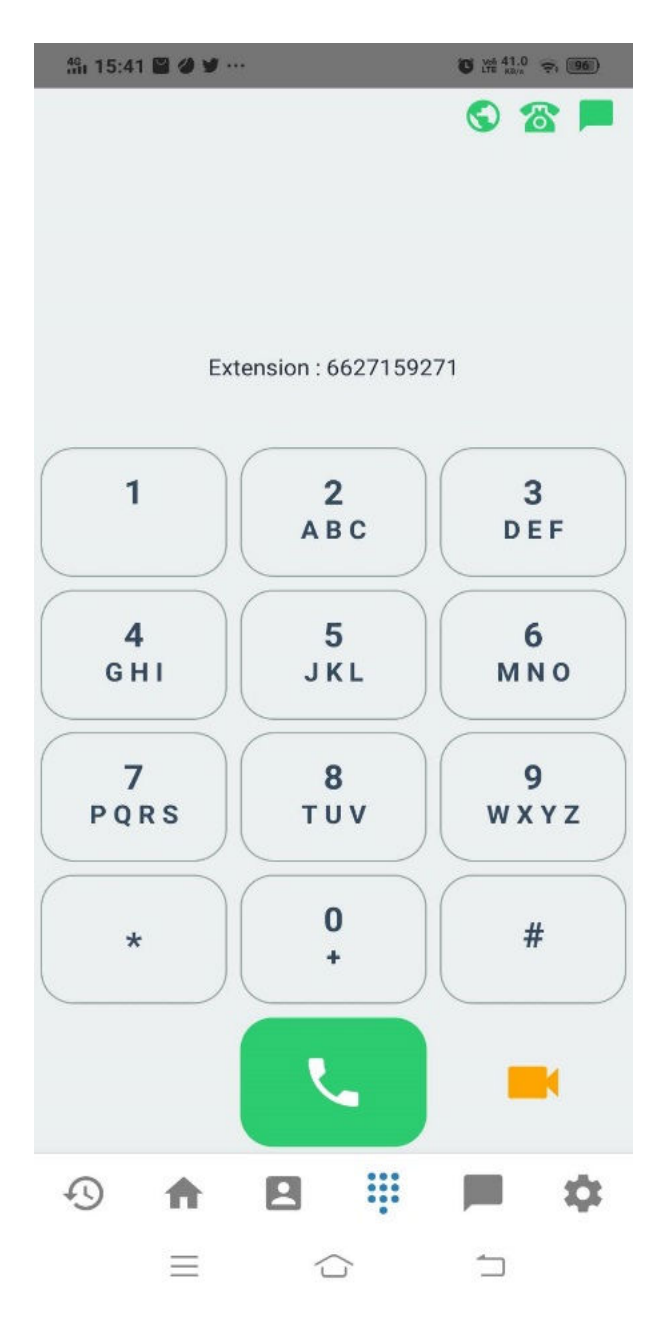

When login is successful all of the icons on the top right corner of the screen must be green

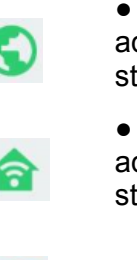

- In-used profile status for administrator check public profile status
- In-used profile status for administrator check internal profile status

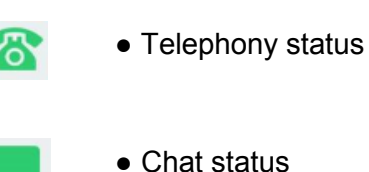

Now, You can use this application to make an outbound call and receive an incoming call via 3G/4G/5G or Wi-Fi connection.

- Telephony status
  - **不**
- Green is registered to UXC server
- Yellow is registering to UXC server
- Red is register failed to UXC server
- Black is not registered to UXC server

#### Chat status

- Chat function ready to use. Green is connected to UXC server.
- Chat function is not ready to use. Yellow is connecting to UXC server.
- Chat function is not ready to use. Red is disconnected to UXC server.
- Chat function is not ready to use. Black is not connected to UXC server.

For example, You make a voice call via keypad by dialing 027159222 and the destination accepted your call. Now, You are in a conversation state.

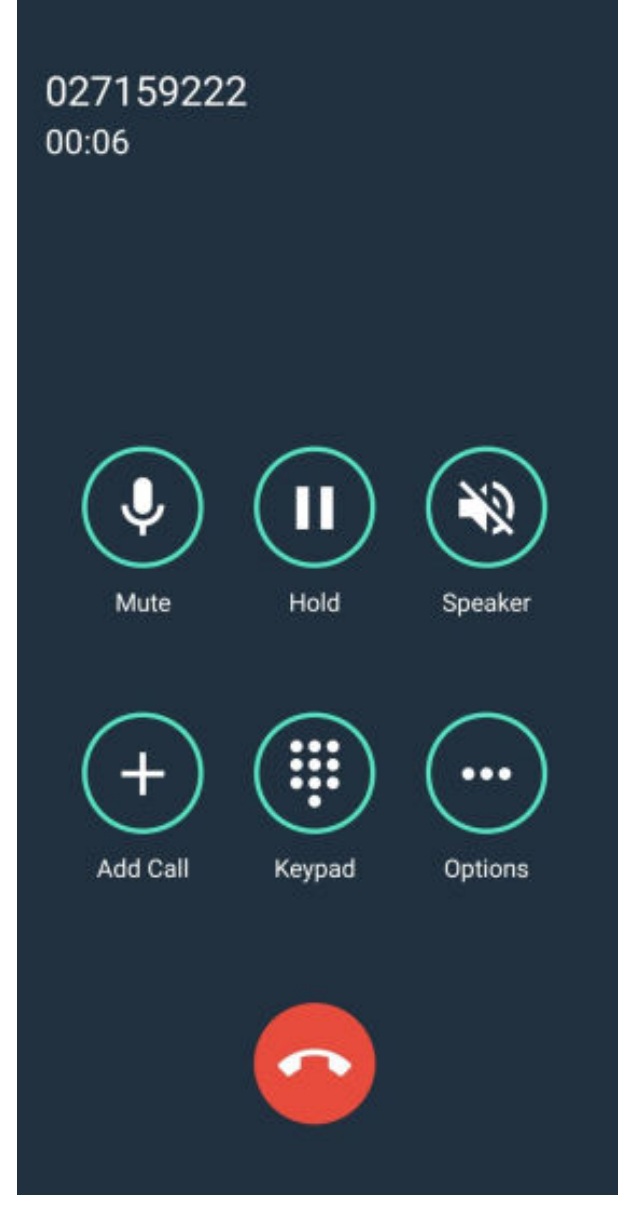

This is a call kit page for fundamental actions for user. The function is consists of:

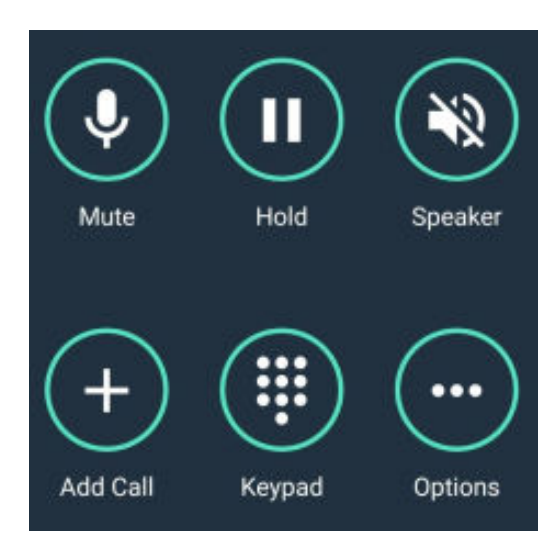

- Press "Mute" to mute/unmute the microphone
- Press "Hold" to make a holding call

• Press "**Speaker**" to open the speaker on the smartphone

• Press "Add call" to add a new call

• Press **"Keypad**" to enable the keypad for dial DTMF (Dual Tone Multi Frequency)

• Press "**Options**" to select Blind transfer to make a new call and do blind transfer or select to enable video (when a conversation with UniXcape Commu extension number)

#### Press "Add Call" for add a new call

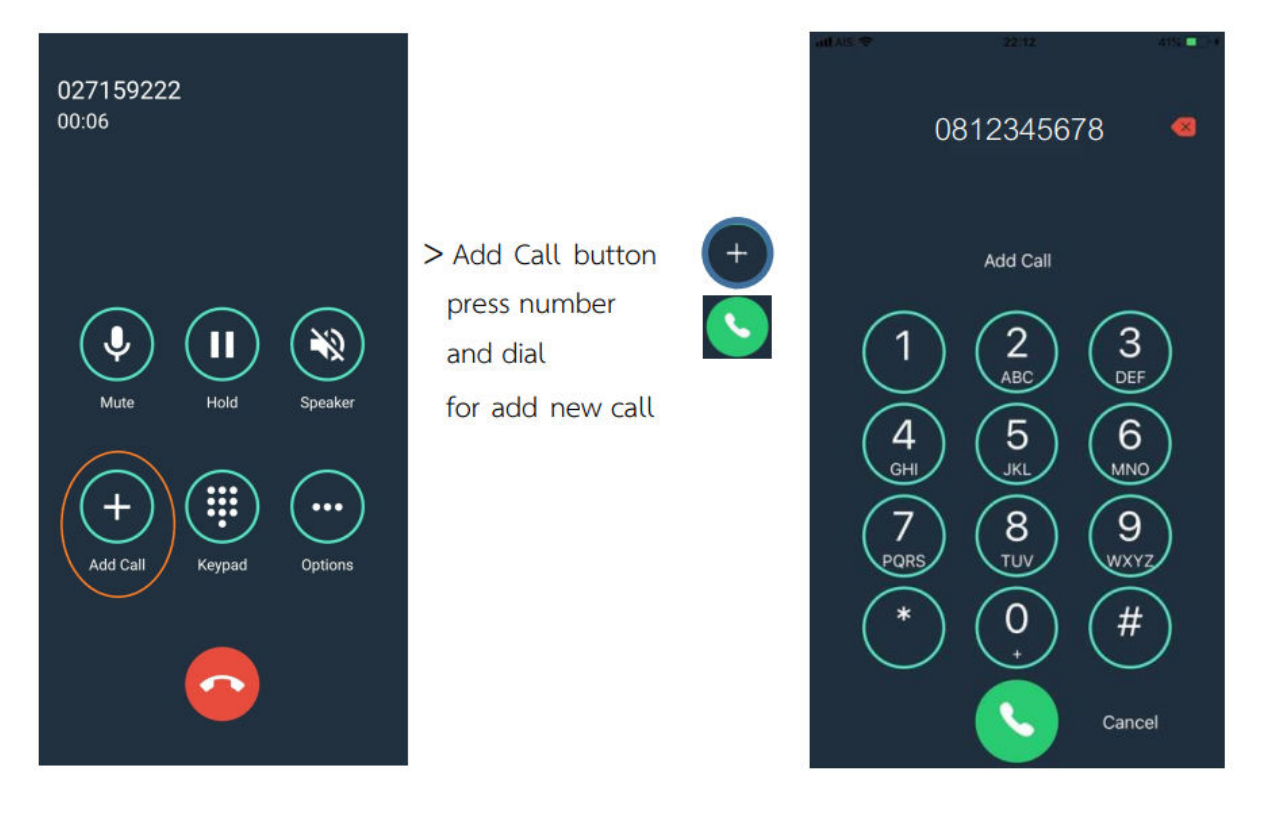

#### Press "Options" to make a Blind Transfer or make a Conference Call

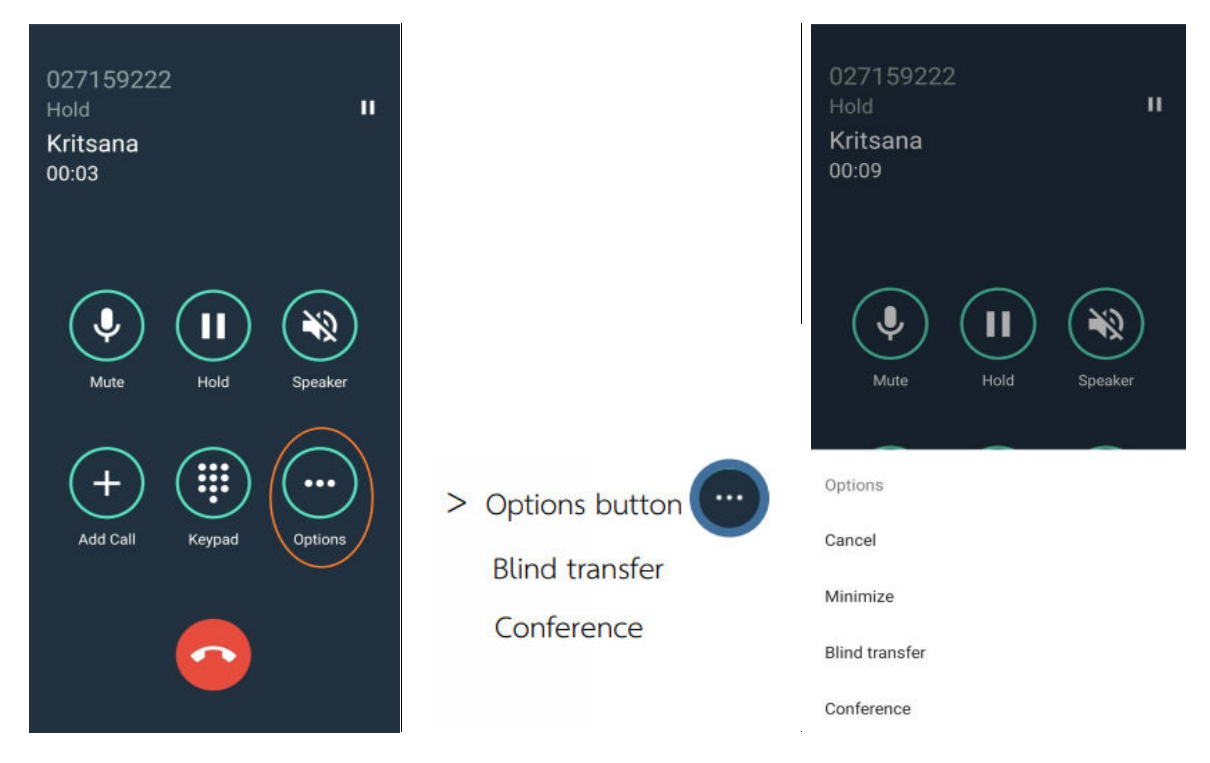

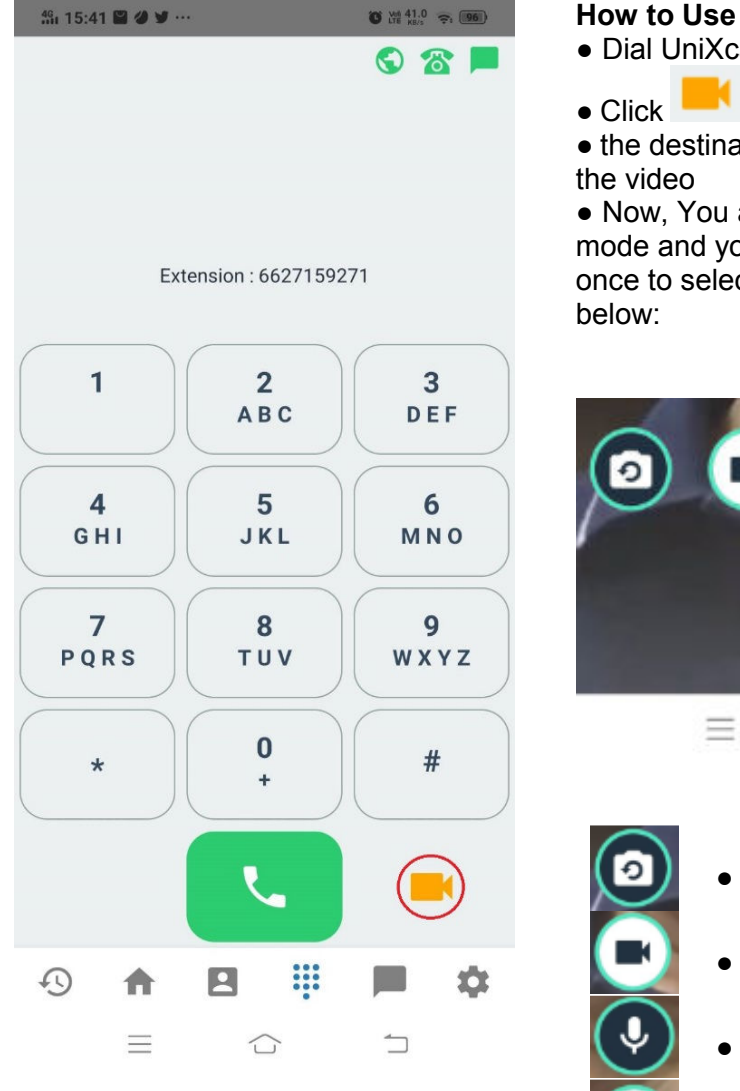

#### How to Use Video Call

• Dial UniXcape Commu extension number

• the destination accepted call and enabled the video

• Now, You are conversation on video mode and you can press on the screen once to select the function buttons as below:

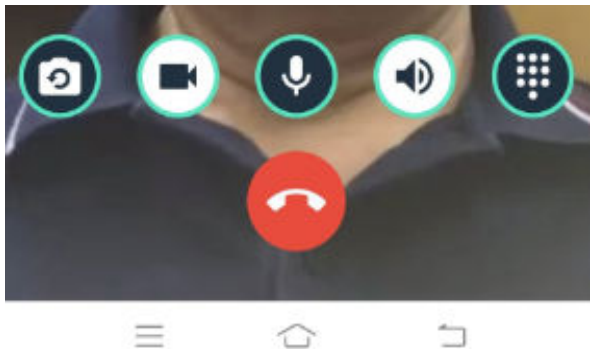

Switch Front/Rear Camera
 Start/Stop video mode
 On/Off Microphone
 On/Off Speakerphone
 Open Keypad
 End of call

When you make a voice call to the UniXcape Commu extension number and you want to switch to video mode.

• press "Options" and select "Video"

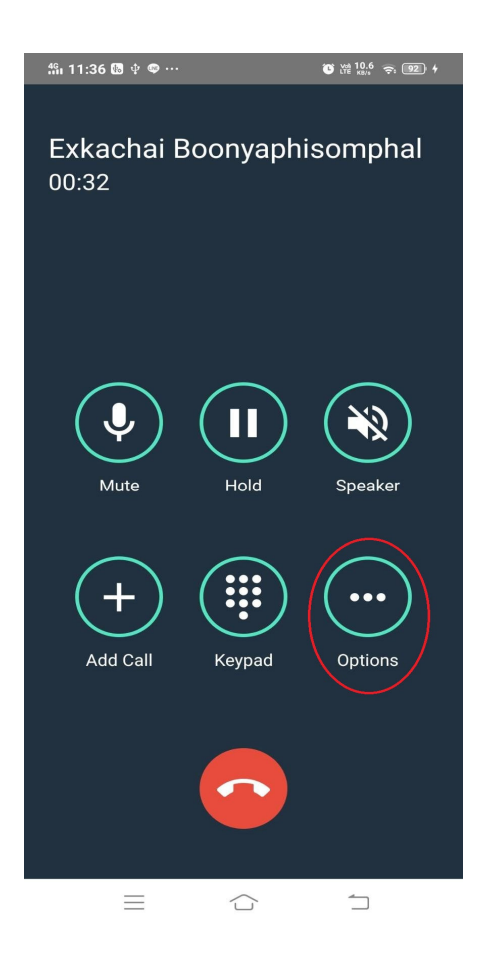

| វត៌រ 11:36 🖪 🖗 🖤 🚥 … |            | O LYNG 8.20 🚓 92 4 |
|----------------------|------------|--------------------|
| Exkachai E<br>00:07  | 3oonyaph   | isomphal           |
| Mute                 | Hold       | Speaker            |
| Options              |            |                    |
| Cancel               |            |                    |
| Minimize             |            |                    |
| Blind transfer       |            |                    |
| Video                |            |                    |
| $\equiv$             | $\bigcirc$ | $\sim$             |

# History bottom tab bar show history call and missed call

You can call back the number in the history by pressing the number tab

| His | story                | CLEAR        |
|-----|----------------------|--------------|
|     | All                  |              |
|     | Kritsana             | Today        |
| ř   | (0812345678)<br>Miss | 12:41 AM     |
|     | Kritsana             | Todav        |
| 2   | (0817315076)         | 12:41 AM     |
|     | Outgoing : 00:00:17  |              |
|     | 027159222            | Today        |
| S   | (027159222)          | 12:40 AM     |
|     | Outgoing : 00:00:32  |              |
|     | 817315076            | Today        |
| 2   | (817315076)          | 12:40 AM     |
|     | Outgoing : 00:00:00  |              |
|     | 027159222            | Today        |
| 2   | (027159222)          | 12:40 AM     |
|     | Outgoing : 00:00:24  |              |
|     | 027159222            | Today        |
| 6   | (027159222)          | 12:38 AM     |
|     | Outgoing : 00:00:28  |              |
|     | 02759222             | Today        |
| 0   | (02759222)           | 12:38 AM     |
|     | Outgoing : 00:00:01  |              |
| 5   |                      | : <b>•</b> • |

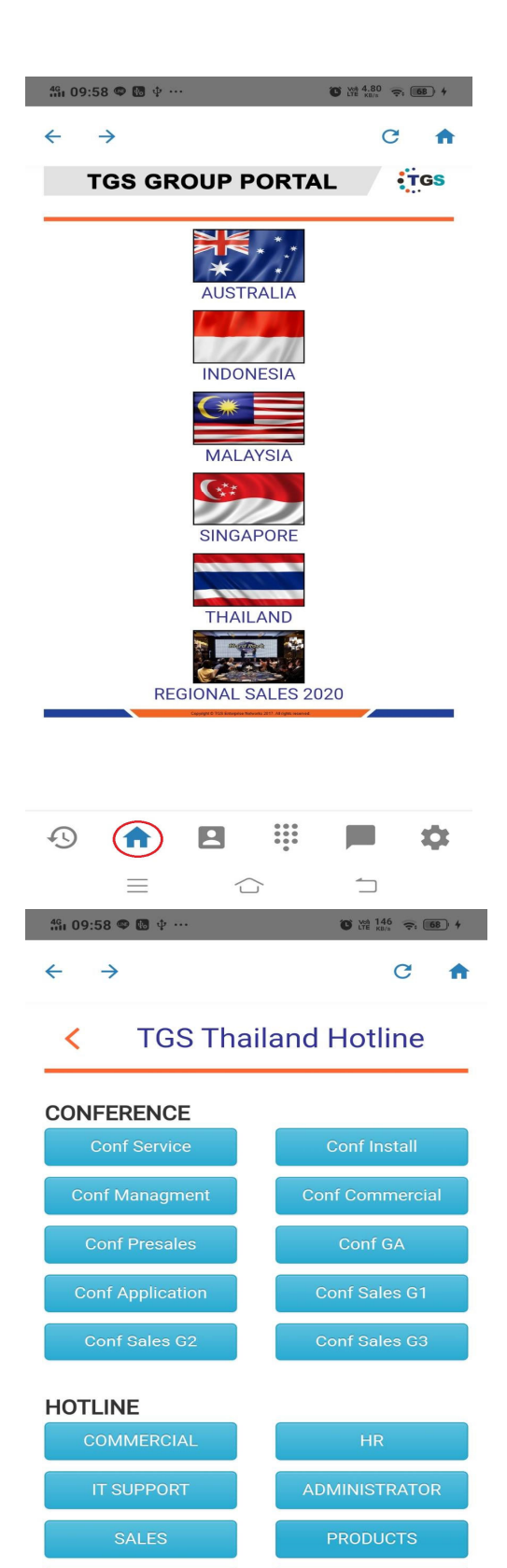

....

 $\bigcirc$ 

3

Ð

A

•

#### Run Web bottom tab bar

If your UniXcape Communicator System had configured Run Web, then you can press the portal to access it.

**Example:** After accessing the portal, You can select press the button to make the Conference group or select press the button for Hotline to call the assigned extension number.

| #u 09:58 🗢 🖪 🕂 …                           | © ₩ 0.10<br>NB/s \$: 68 + |  |  |  |
|--------------------------------------------|---------------------------|--|--|--|
| $\leftarrow \rightarrow$                   | C 🔒                       |  |  |  |
| Conf Managment                             | Conf Commercial           |  |  |  |
| Conf Presales                              | Conf GA                   |  |  |  |
| Conf Application                           | Conf Sales G1             |  |  |  |
| Conf Sales G2                              | Conf Sales G3             |  |  |  |
| HOTLINE                                    |                           |  |  |  |
| COMMERCIAL                                 | HR                        |  |  |  |
| IT SUPPORT                                 | ADMINISTRATOR             |  |  |  |
| SALES                                      | PRODUCTS                  |  |  |  |
| CALL CENTER SERVICE                        |                           |  |  |  |
| РМ                                         | TECHNICAL                 |  |  |  |
| E-Service                                  |                           |  |  |  |
| DEMO                                       |                           |  |  |  |
| CHECK UXC FEATURES ROADMAP                 |                           |  |  |  |
| Click the button to contact the department |                           |  |  |  |
| 49 <b>f</b> 🖪                              | ÷ 🖛 🌣                     |  |  |  |
| =                                          | ·                         |  |  |  |

**Example:** After accessing the portal, You can select press buttons for E-Service, Demo, and check UniXcape Communicator features roadmap.

#### Contact

| COMPANY                               | FAVORITE | L | DCAL |
|---------------------------------------|----------|---|------|
| Q Search                              |          |   |      |
| Ahmad Shukri                          |          |   |      |
| Ahmad Iqbal                           |          |   |      |
| Aizuddin Onn                          |          |   |      |
| Alldila Ramadhani                     |          |   |      |
| Alwyn Tan                             |          |   |      |
| Amorn Tharawiwit                      |          |   |      |
| Andy Ang                              |          |   |      |
| Annie Chew                            |          |   |      |
| Apinan Busakul                        |          |   |      |
| Aprilia Zul Pratiwinin                | grum     |   |      |
| Atita Suphaklert                      |          |   |      |
| · · · · · · · · · · · · · · · · · · · |          |   | \$   |

#### Contact bottom tab bar show

• **Company** - show the contact list of the Company that was created in the UXC server.

• **Favorite** – show contact list for favorite. You can add or delete it.

• Local – show the contact list that is synced from the contact list on Personal Smartphone.

|                        | How to create a favorite contact number                                                                                                    |
|------------------------|----------------------------------------------------------------------------------------------------|
| Contact                | Click      and      to create a favorite                                                                                                    |
| COMPANY FAVORITE LOCAL | <ul> <li>Select a contact name for add in the favorite list.</li> </ul>                                                                                           |
|                        | How to delete a favorite contact number<br>• Click  and  and  select  and  and  and  and  and  and  and  and                                                      |
| Add +2                 | Contact                                                                                                    |
|                        | COMPANY FAVORITE LOCAL                                                                                                    |
| Create group           | Adisorn Rodklay =<br>Contact                                                                                                    |
| Edit                   |                                                                                                    |
| ×                      |                                                                                                    |
|                        | Adisorn Rodklay =                                                                                                    |
|                        | How to create a favorite group contact   • Click   • to create a favorite group   • Enter Group name   ← Create favorite group   Create   Group name   Sales Team |

| ∰ 12:30 <b>4 ≅ €</b> ··· <b>8</b> ∰ <sup>1.20</sup> <b>? 6</b>                                                                                                    | ← Create favorite group CREATE                                                                                                    |
|----------------------------------------------------------------------------------------------------|----------------------------------------------------------------------------------------------------|
| COMPANY FAVORITE LOCAL                                                                                                    | Sales Team                                                                                                    |
|                                                                                                    | List Members                                                                                                    |
|                                                                                                    | 😑 Adisorn Rodklay 🛛 😑                                                                                                    |
|                                                                                                    | 😑 Exkachai Boonyaphisomphal 🛛 💳                                                                                                    |
| Add +2<br>Create group +2<br>Edit /<br>X<br>The second second seco | <ul> <li>How to Edit the favorite contact</li> <li>Click and to edit a favorite contact</li> <li>Click and to edit a favorite contact</li> <li>Click and to delete a favorite contact</li> </ul> |
| Chat                                                                                                    | Chat bottom tab bar show                                                                                                    |
| CHATS CONTACTS CONTACTS ALL_TGS_TH Mar 11, 2021                                                                                                    | <ul> <li>CHATS - Chat log</li> <li>CONTACTS - Choose a contact to making Chat</li> </ul>                                                                                                    |
| Communicator_training Mar 11, 2021                                                                                                    | You can do Personal Chat                                                                                                    |
| <b>8 CSD</b> Jul 19, 2019                                                                                                    |                                                                                                    |
| Suchart Chantaramanee Jun 5, 2019                                                                                                    |                                                                                                    |
| Monthean Seatang     May 4, 2018                                                                                                    |                                                                                                    |
| SERVICE Apr 30, 2018                                                                                                    |                                                                                                    |
|                                                                                                    |                                                                                                    |

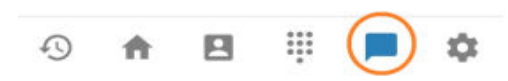

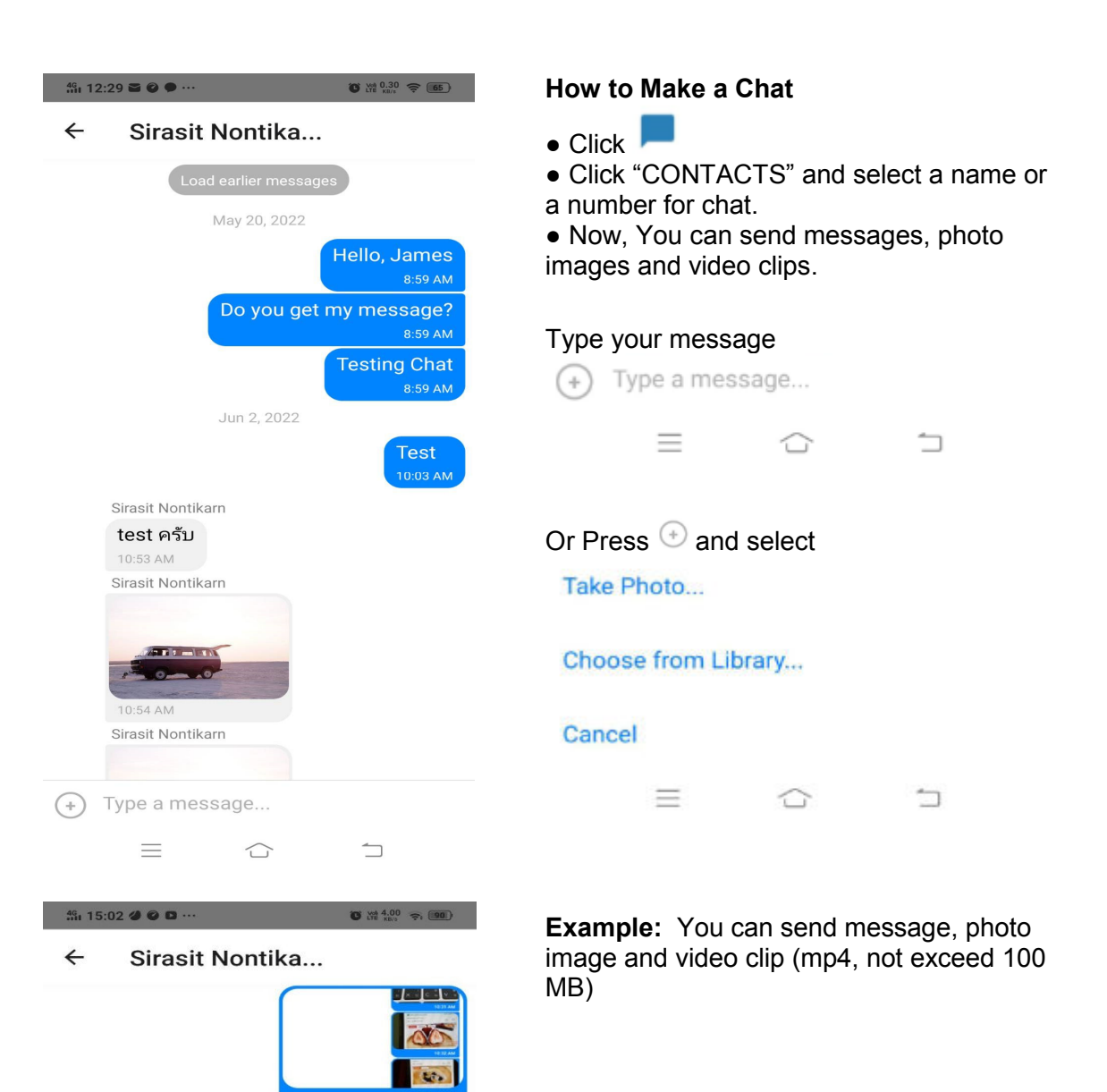

Sirasit Nontikarn

(+) Type a message...  $\equiv$ 

 $\bigcirc$ 

 $\overline{\phantom{a}}$ 

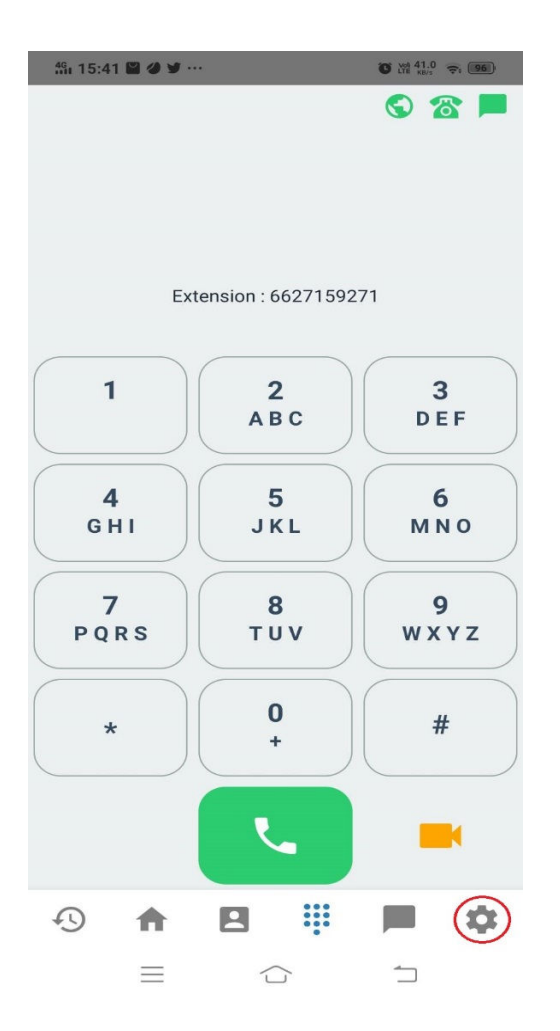

# How to log out UniXcape Commu Softphone

- Press 🍄
- Select "Profile"
- Press Logout

|   |          | Change I   | Password  | I   |   |
|---|----------|------------|-----------|-----|---|
|   |          | Reset P    | assword   |     |   |
|   |          | Loç        | jout      |     |   |
|   | Ur       | iiXcape Co | ommu v.1. | 6.2 |   |
| 1 | <b>A</b> |            |           |     | - |

← Profile

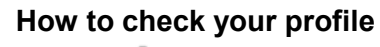

- Press 🍄
- Select "Profile"
- See your profile

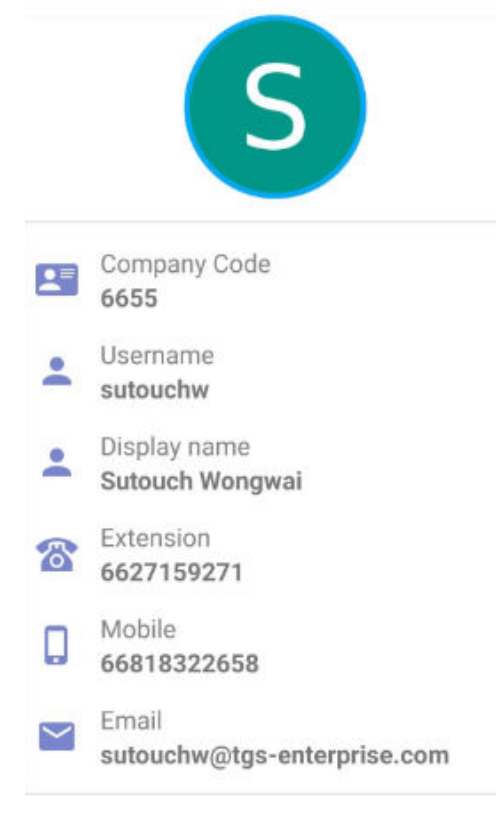

## ← Change password

| ← Change password      | • Press 🌣                                                                                                    |
|------------------------|----------------------------------------------------------------------------------------------------|
| Old password*          | Select "Profile"                                                                                                    |
|                        | Press     Change Password                                                                                                    |
| New password*          | <ul> <li>Enter old password</li> <li>Enter new password and confirm password</li> </ul>                                                                                                    |
| Confirm password*      |                                                                                                    |
| Save                   |                                                                                                    |
|                        | How to Reset Password                                                                                                    |
| Change Password        |                                                                                                    |
| Reset Password         | <ul> <li>Fless -</li> <li>Select "Profile"</li> </ul>                                                                                                    |
| Logout                 | Press     Reset Password                                                                                                    |
| UniXcape Commu v 1.6.2 | Reset password                                                                                                    |
|                        | <ul> <li>Please note:</li> <li>A new password will be sent to<br/>your e-mail account you used<br/>during registration. Be sure to<br/>check your spam or junk folder<br/>too. If you don't recived a new<br/>password please contact to your<br/>Administrator.</li> </ul> |
|                        | Do you want reset password?                                                                                                    |
|                        | CANCEL OK                                                                                                    |

Select "OK"

How to Change Password

| 4 <sup>6</sup> i 17:5               | i5 🗳 🚯 🜵 ··                                                                             |                                | 0             | ₩ 0.10 奈 🔟      |  |  |
|-------------------------------------|-----------------------------------------------------------------------------------------|--------------------------------|---------------|-----------------|--|--|
| ÷                                   | Log                                                                                     |                                |               | OPTIONS         |  |  |
| [09/Jun/<br>[Details]<br>Will stop  | /22 5:55:29<br>softphone                                                                | 9 PM][info][si<br>e            | p_register][  | sm:1010]        |  |  |
| [09/Jun/<br>after reg               | [09/Jun/22 5:55:29 PM][info][voip_push][sm:172]<br>after registered 5 second check call |                                |               |                 |  |  |
| [09/Jun/<br>Authenti                | /22 5:55:27<br>ication suc                                                              | 7 PM][info][u<br>cess          | ser][am:65]   |                 |  |  |
| [09/Jun/<br>Authenti                | /22 5:55:26<br>icating                                                                  | 5 PM][info][u                  | ser][am:25]   |                 |  |  |
| [09/Jun/<br>[Details]<br>[sip regis | /22 5:55:24<br>ster event]                                                              | 1 PM][info][si<br>: registered | p_register][  | sm:104]         |  |  |
| [09/Jun/<br>Register                | /22 5:55:24<br>ing                                                                      | 1 PM][info][si                 | p_register][  | sm:172]         |  |  |
| [09/Jun/<br>[Details]<br>Set user   | /22 5:55:24                                                                             | 1 PM][info][si                 | p_register][  | sm:172]         |  |  |
| [09/Jun/<br>chat log                | /22 5:55:24<br>in success                                                               | 1 PM][info][cl                 | nat_register  | ][cl:124]       |  |  |
| [09/Jun/<br>chat cor                | /22 5:55:23<br>inected                                                                  | 3 PM][info][cl                 | nat_register  | ][cl:87]        |  |  |
| [00/ Jun                            | /22 2.22.23                                                                             | DMllinfolle                    | n radictarll  | em·172]         |  |  |
| Ð                                   | <b>f</b>                                                                                | •                              |               | \$              |  |  |
|                                     | $\equiv$                                                                                | $\bigcirc$                     | -             |                 |  |  |
|                                     |                                                                                         |                                |               |                 |  |  |
| 4 <sup>6</sup> 1 17:5               | 5 🖻 🖪 🕸 ··                                                                              |                                | <b>o</b> a    | ng 8.70 ♀ (100) |  |  |
| ~                                   | Log                                                                                     |                                |               | OPTIONS         |  |  |
| Filter                              |                                                                                         |                                |               |                 |  |  |
| Start:                              |                                                                                         |                                |               |                 |  |  |
| 09/J                                | un/2022                                                                                 |                                | 12:00 A       | м               |  |  |
| End:                                |                                                                                         |                                |               |                 |  |  |
| 09/J                                | un/2022                                                                                 |                                | 11:59 P       | M               |  |  |
| _                                   |                                                                                         |                                |               |                 |  |  |
|                                     |                                                                                         | Apply                          |               |                 |  |  |
|                                     |                                                                                         | Copy log                       | js            |                 |  |  |
|                                     |                                                                                         | Save logs t                    | o file        |                 |  |  |
|                                     |                                                                                         | Delete all                     | ogs           |                 |  |  |
| [09/Jun/<br>[Details]<br>Will stop  | /22 5:55:29<br>softphone                                                                | 9 PM][info][si                 | p_register][s | sm:1010]        |  |  |
| Ð                                   | A                                                                                       |                                |               | •               |  |  |
|                                     | $\equiv$                                                                                | $\bigcirc$                     | -             |                 |  |  |

\* This Log feature is for the service engineer who wants to see the log to investigate when there is an issue with the UniXcape Commu Softphone

#### How to see log

- Press 🍄
- Select "Log"

#### How to save a log

- Press
   OPTIONS
- Enter start date and time
- Enter end date and time
- press
  press
  press
  Save logs to file

You can retrieve the log files from the Smartphone's internal storage or connect to the PC via USB

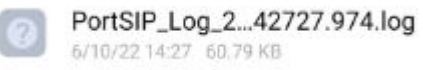

#### How to Delete Log

|         | Delete ell loge |
|---------|-----------------|
| • press | Delete all logs |

| ini 10:41 il. 🛱 …                       | 😚 100% 🔲 |
|-----------------------------------------|----------|
| Setting                                 |          |
| Profile                                 | >        |
| Log                                     | >        |
| Call                                    |          |
| Reject call automatically while use GSM |          |
| SRTP policy                             |          |
| None                                    | ~        |
| Video quality                           |          |
| Standard                                | ~        |

## How to setting Call

Enable when you want reject call automatically while use GSM

#### How to enable/disable SRTP policy When need to enable Secure media with encryption

| None   |          |   |
|--------|----------|---|
| Force  |          |   |
| Prefer |          |   |
|        | $\equiv$ | 5 |

#### How to setup Video Quality When you want to set video quality

Standard

High

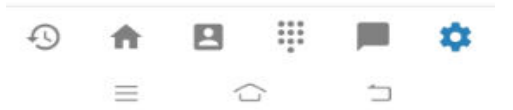

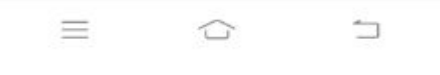